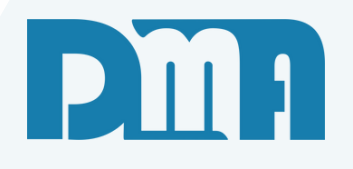

# Comanda

Comanda para Bar/Restaurante

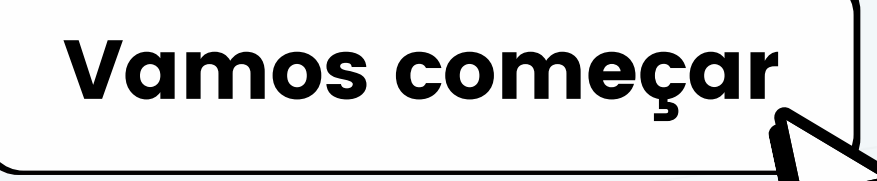

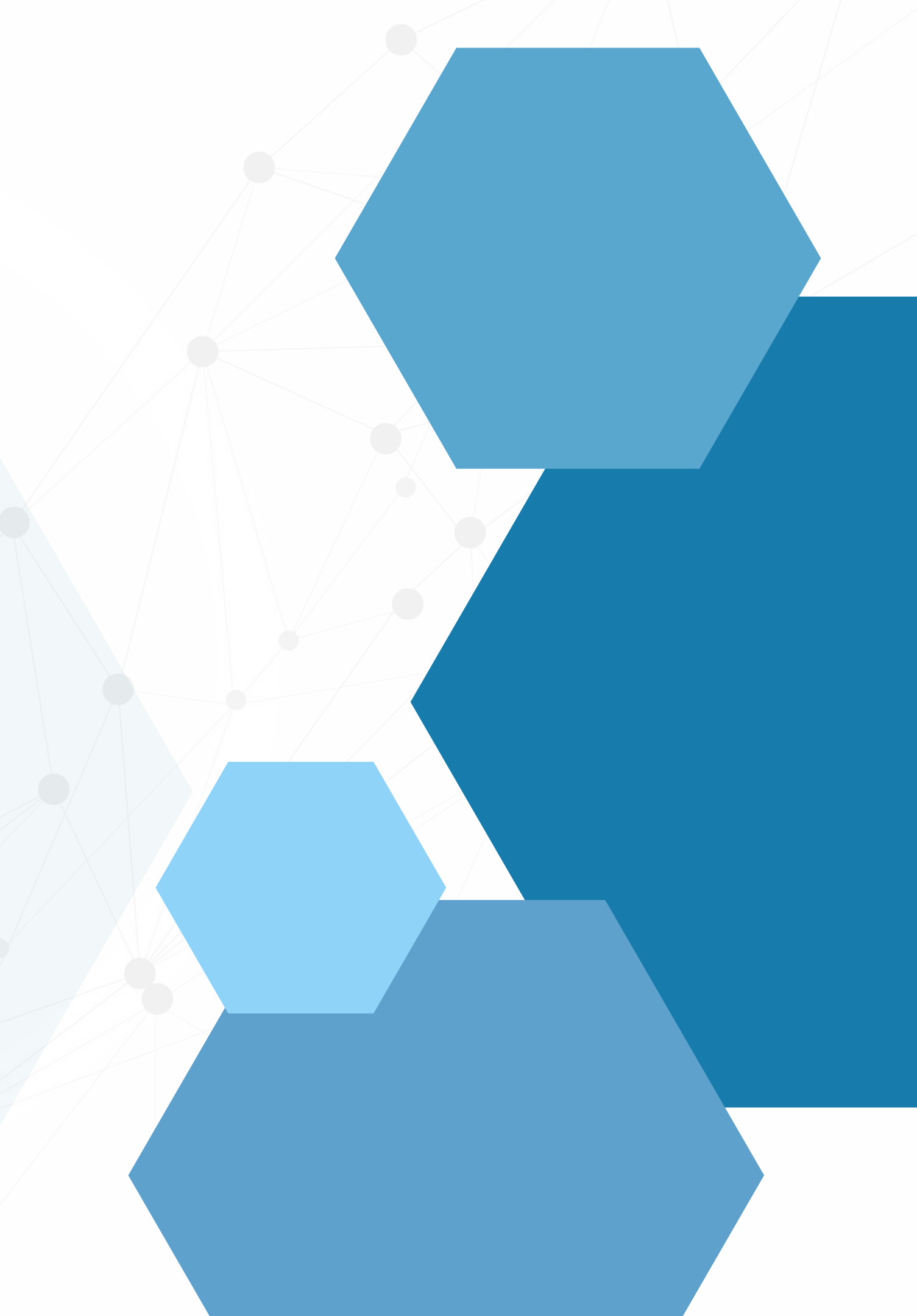

# SUMÁRIO

| Comanda no Celular |  |
|--------------------|--|
| Comanda no PC      |  |
| Motor da Comanda   |  |
| • Venda            |  |

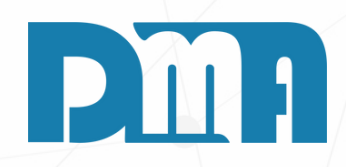

|   | <br> |
|---|------|
|   |      |
| 7 |      |
| 8 |      |

.....

| 13:13 ● ( | atec.no-ip.org:8080/      | ∔.ı∥ 78%∎<br>• ⊡ : |
|-----------|---------------------------|--------------------|
|           | Pedido                    |                    |
|           | Garçom: Nenhum            |                    |
|           | Comanda e Mesa            |                    |
|           | Produtos: 0 itens - R\$ 0 | ),00               |
| Limpar    |                           | Enviar             |
|           |                           |                    |
|           |                           |                    |
|           |                           |                    |
|           |                           |                    |
|           | 0                         | $\langle \rangle$  |

A comanda ideal conectado na me consegue fazer os o aparelho celula celular. Com o link inform ao lado, com o lay

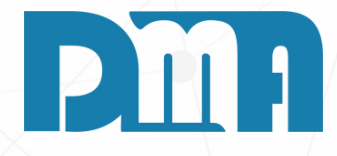

#### **COMANDA CEL**

A comanda ideal para restaurantes seria a comanda cel, onde conectado na mesma rede que o servidor do estabelecimento consegue fazer os pedidos diretamente da mesa apenas usando o aparelho celular e de forma extremamente resumida e fácil de

Com o link informado pela DMA, você irá acessar essa tela que vê ao lado, com o layout simples e intuitivo para o uso dos garçons.

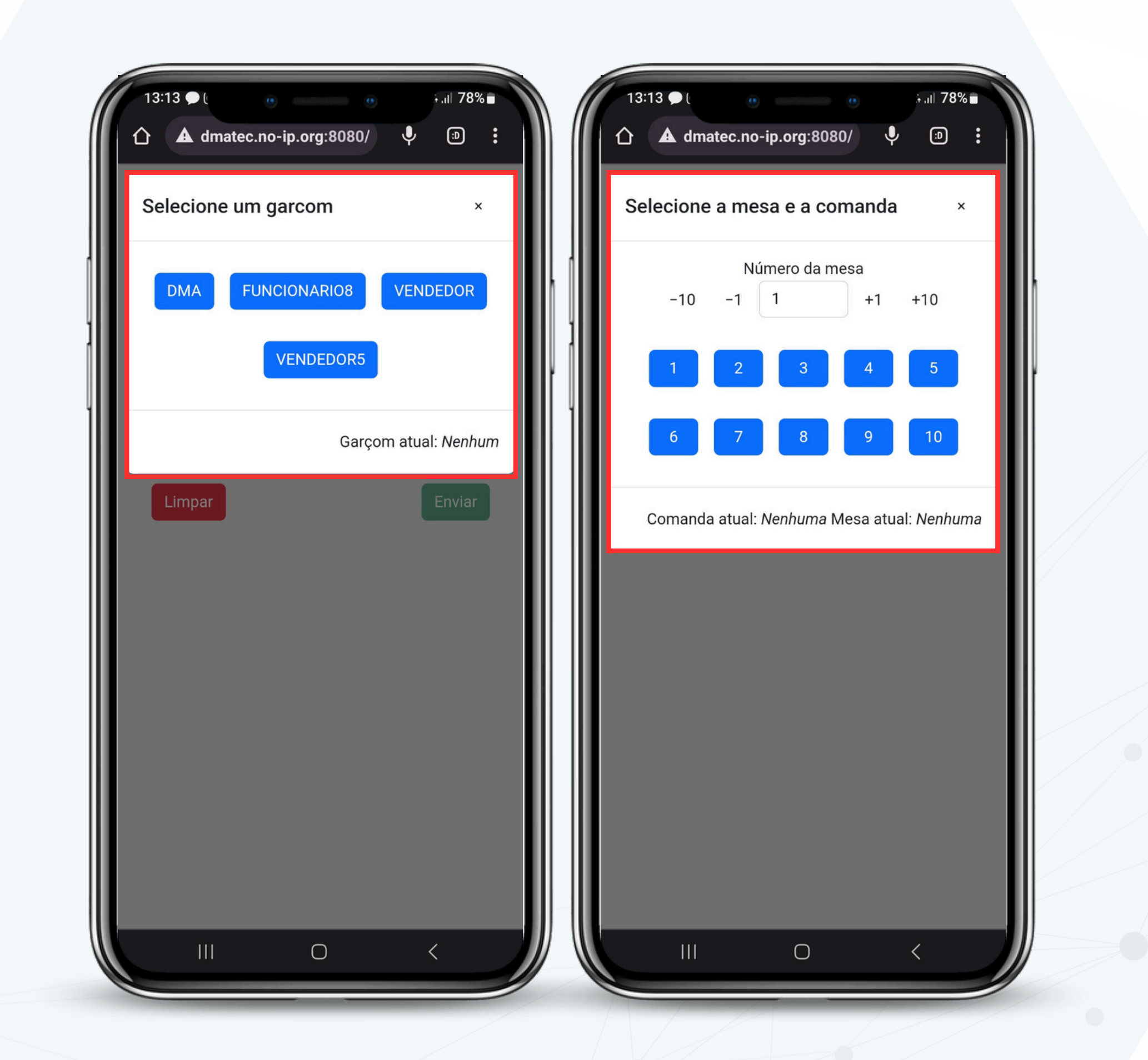

Na pri mostro banco com a Coloco onde a selecia mesa

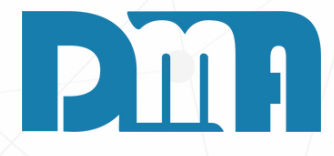

### O USO DA COMANDA CEL

Na primeira tela podemos ver que o botão "GARÇOM" irá nos mostrar os operadores de caixa/vendedores cadastrados no banco de dados onde podemos selecionar quem está trabalhando com aquele aparelho

Colocando na comanda/mesa irá apresentar essa segunda tela onde colocaremos em cima o número da mesa e embaixo selecionaremos a mesa, podendo ter mais de uma comanda por mesa e mais de uma mesa por comanda

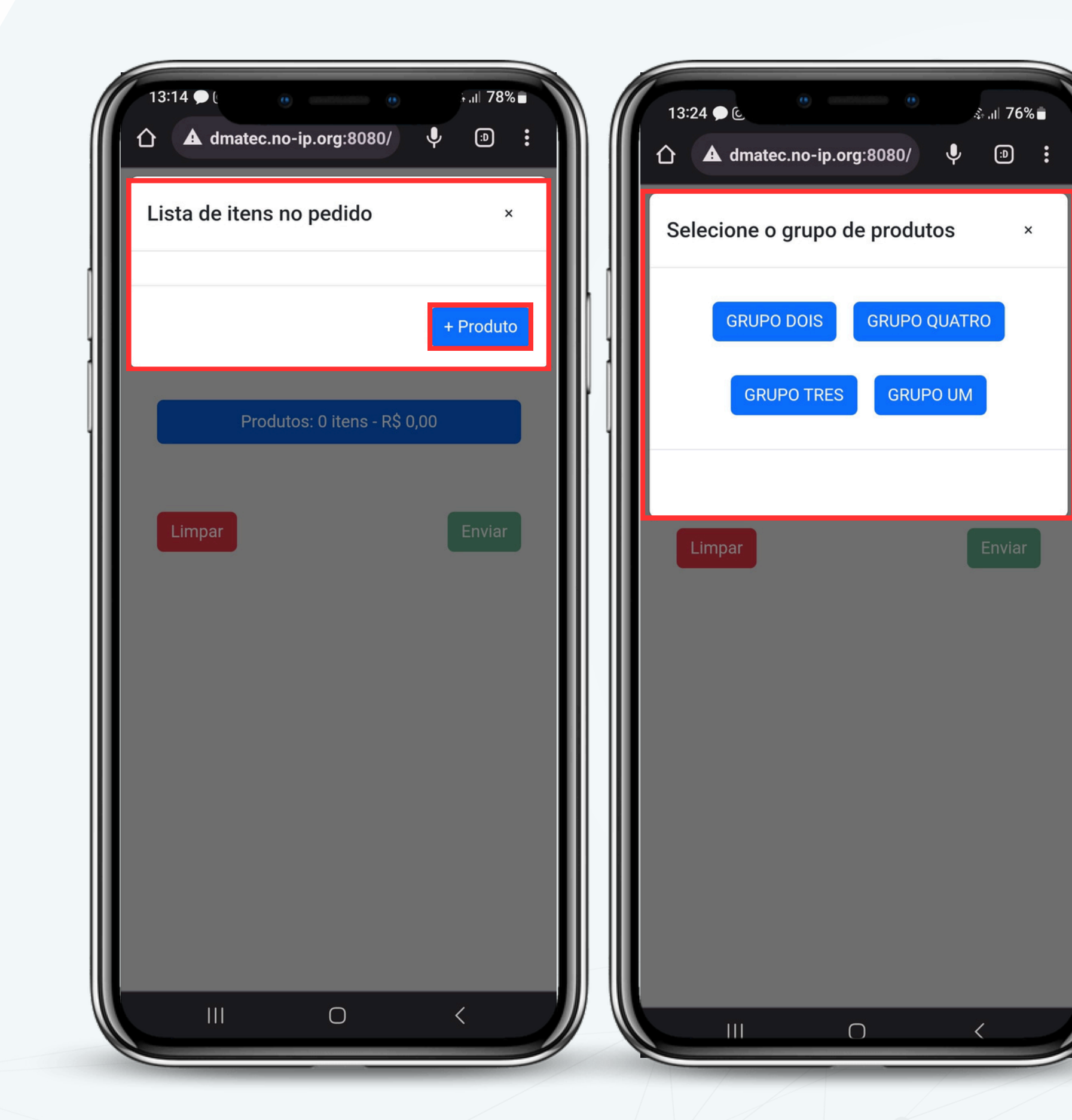

Clicando no produtos onde mostra zero na tela inicial ira abrir as proximas duas telas, uma onde você clica para adicionar o produto e que abrirá os grupos criados no CGF e inseridos em cada produto, para que facilite o uso do garçom, de maneira mais selecionada e prática.

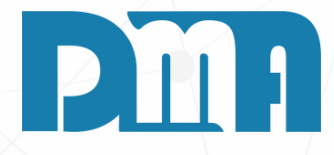

### ESCOLHA DE PRODUTOS DA COMANDA

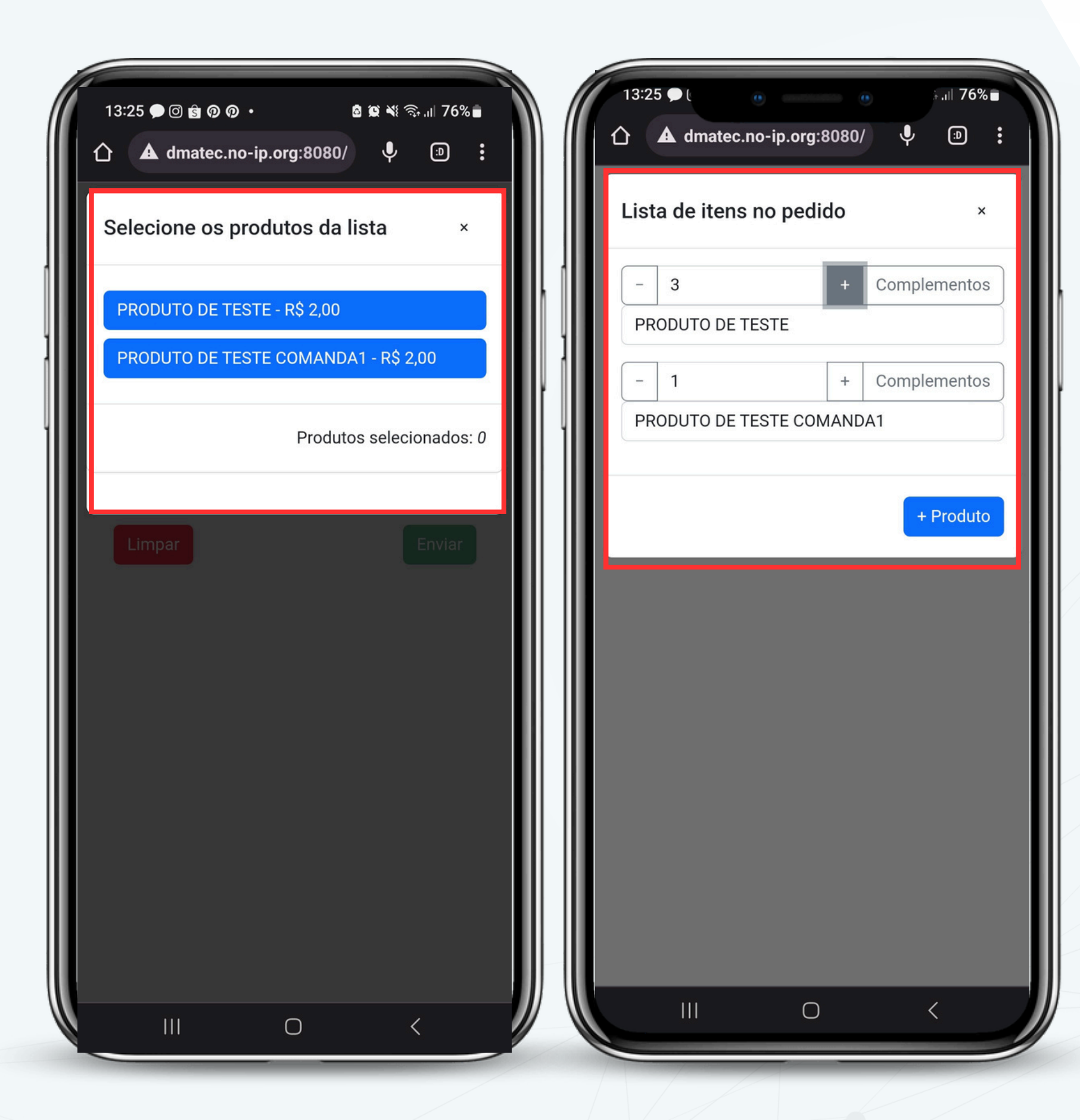

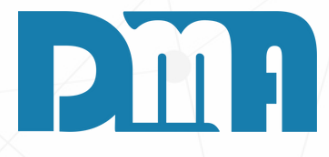

Após selecionar o grupo, todos os produtos daquele grupo irão aparecer junto ao seu preço e todos em ordem alfabética, após selecionar o produto você pode estar adicionando maior número daquele mesmo produto apenas clicando no "+" e em "Complementos" você poderá colocar informações adicionais, como em um prato, por exemplo, onde você pede para tirar um ingrediente que já vem por padrão no prato. Clicando em +produto, você volta para aos produtos do grupo selecionado, fechando você volta para os grupos assim podendo continuar colocando produto.

| 13:25 ♥ t | e e<br>atec.no-ip.org:8080/ | •.⊪ /6%∎<br>♥ ₪ : |
|-----------|-----------------------------|-------------------|
|           | Pedido                      |                   |
|           | Garçom: DMA                 |                   |
|           | Comanda #2 Mesa #1          |                   |
|           | Produtos: 2 itens - R\$ 8,  | 00                |
| Limpar    |                             | Enviar            |
|           | 0                           | <                 |

Com garçom selecionado, comanda e mesa também e os produtos, podemos fechar ate voltar essa tela, onde veremos a comanda, a mesa, quantidade de produtos e o preço, apenas clicar no botar ENVIAR para chegarmos na parte onde iremos utilizar no computador, em outro aplicativo.

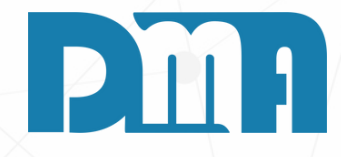

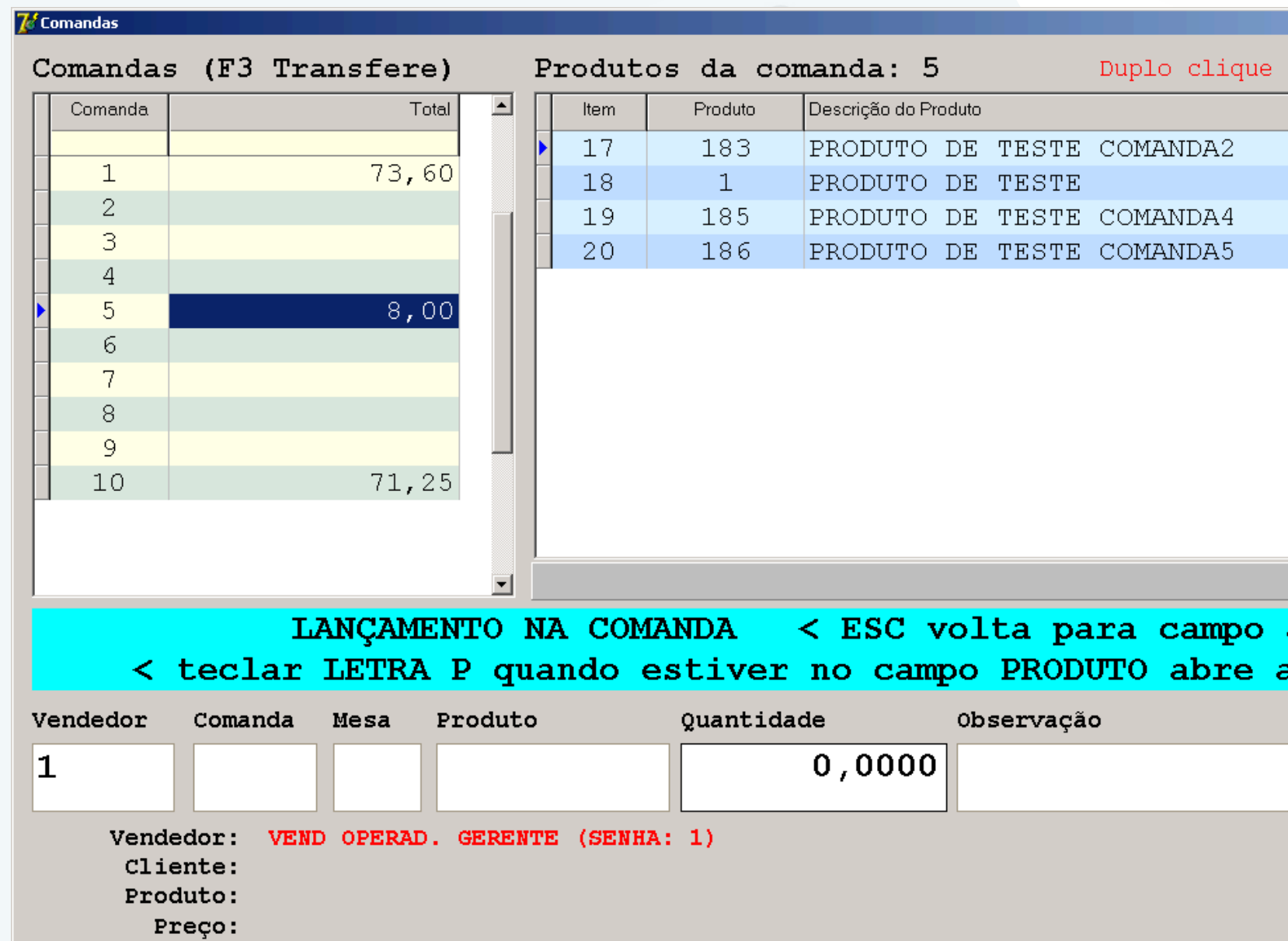

1.Nesta tela podemos ver a comandas em aberto, adicionar coisas na comanda ou até mesmo criar uma comanda pelo computador, como podemos ver ali embaixo conseguimos colocar o vendedor, comanda, a mesa o produto(apertando 'P', colocando codigo interno ou codigo de barra ja cadastrados), quantidade e OBS. Também podemos filtrar por comandas, ou pelo valor total no grid. 2. Na tela comanda, toda vez que já foi usado uma comanda e finalizada ela sumirá da sequência, deixando apenas o restante ja criado para uso, então,nesta tela, pressionando a tecla "F2" irá aparecer essas duas janelas para que você crie as comandas restantes no intervalo de tempo que você precise, como ai por exemplo de 1 a 10, ele cria as que faltam no intervalo ou as que não foram criadas ainda

|  | Ì. |  |
|--|----|--|
|  | 1  |  |
|  |    |  |

|       |             |         |          | × |  |
|-------|-------------|---------|----------|---|--|
| exclu | i item da ( | comanda | 111      |   |  |
|       | Quantidade  |         | VI.Total | - |  |
|       | 1,0000      |         | 2,00     |   |  |
|       | 1,0000      |         | 2,00     |   |  |
|       | 1,0000      |         | 2,00     |   |  |
|       | 1,0000      |         | 2,00     |   |  |
|       |             |         |          |   |  |
|       |             |         |          |   |  |
|       |             |         |          |   |  |
|       |             |         |          |   |  |
|       |             |         |          |   |  |
|       |             |         |          |   |  |
|       |             |         |          |   |  |
|       |             |         |          |   |  |
|       |             |         |          |   |  |
| ante  | erior >     |         |          |   |  |
| a te  | la de c     | onsul   | ta >     |   |  |
|       |             |         |          |   |  |
|       |             |         |          |   |  |
|       |             |         | -        | / |  |
|       |             |         | ı        |   |  |
|       | De          |         |          |   |  |
|       | 0e<br>0+6   |         |          |   |  |
|       | Ale         | ••      |          |   |  |
|       |             |         |          |   |  |

Motor de impressão de comandas

## Impressão de comandas

x

#### CONECTADO OK!

DATA=127.0.0.1:c:\dma\bancofb\cgf.fdb LOCAL= INTERVALO=2 (do Timer, em segundos) TEMPOLIMITE=2 (para impressão, em segundos) NOME=TESTE DMA ESPACOFINAL=1 GRUPOS1=2,3,4,5,6 IMPRESSORA1=\\127.0.0.1\testegaveta

#### Última consulta

DMA Informática - 26/12/2019

Este motor será necessário sempre estar ligado, para que a impressão com divisão de setores (bar,cozinha etc) funcione, normalmente ele ira abrir sozinho e já é configurado pela DMA

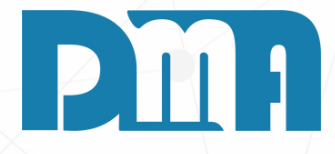

#### **MOTOR DA COMANDA**

| Localizar   Transferir     Comanda   Mesa   Transferir     Comanda   Mesa   Transferir     Duplo clique sobre o item para exclui-lo da comenda I   Mesa   Total do item     1407/2023 0833:44   1   88   STROGONOFF DE FRANGO, APROZ E FRITAS   1.000   39.000   39.00     1407/2023 0833:44   2   71   X SALADA : PÃO HAMBURGUER, OUEJUO E SALADA   1.000   79.000   79.00     1407/2023 0833:44   3   95   PARMEGIANA CARNE   1.000   79.000   79.00     1407/2023 0833:44   4   85   FILÉ DE TILÁPIA À PARMEGIANA CARNE   1.000   79.000   79.00     1407/2023 0833:44   4   85   FILÉ DE TILÁPIA À PARMEGIANA ARRIE   1.000   23.000   23.000     1407/2023 0833:44   5   54   AZEITONA PRETA   1.000   23.000   23.000     1407/2023 083:41   5   54   AZEITONA PRETA   1.000   23.000   23.000     1407/2023 08:295.0   6   7   99   FELÃO   1.000   39.000 | 🧱 Comanda              |                     |        |                        |                          |                       |                   |             | ×                                     |
|----------------------------------------------------------------------------------------------------|------------------------|---------------------|--------|------------------------|--------------------------|-----------------------|-------------------|-------------|---------------------------------------|
| Comanda   Mesa   Comanda   Transferir     Duplo clique sobre o tem para exclui-lo da comanda I                                                                                                    | 🗆 Localizar ———        |                     |        |                        |                          | _ Transferir          |                   |             |                                       |
| ESC limpa filtros   Mesa   La rensperir     Duplo clique sobre o item para exclui-lo da comanda !     1407/2023 08.33.44   1   68   STROGONOFF DE FRANGO, ARROZ E FRITAS   1,000   39,000   38,000     1407/2023 08.33.44   2   71   XSALADA : PÃO HAMBURGUER, OUELIO E SALADA   1,000   20,500   20,501     1407/2023 08.33.44   3   95   PARMEGIANA CARNE   1,000   78,000   78,000   78,000   78,000   78,000   23,000   23,000   23,000   23,000   23,000   23,000   23,000   23,000   23,000   23,000   23,000   23,000   23,000   23,000   23,000   23,000   23,000   23,000   23,000   23,000   23,000   23,000   23,000   23,000   23,000   23,000   23,000   23,000   23,000   23,000   23,000   23,000   23,000   23,000   23,000   23,000   23,000   23,000   23,000   23,000   23,000   23,000   23,000   23,000   23,000   23,000   23,000           | Comanda                | Mesa                |        |                        |                          | 🔿 Comanda             |                   |             |                                       |
| Duplo clique sobre o item para exclui-lo da comanda I   Data e hora Comanda Mesa item Produto Descrição do produto Und Quantidade Pr. Unitário Total do Item   1 407/2023 08:33:44 1 98 STROGONOFF DE FRANGO, APROZ E FRITAS 1,000 99,000 99,000   14/07/2023 08:33:44 4 2 71 XSALADA : PÃO HAMBURGUER, QUELIO E SALADA 1,000 29,000 29,000   14/07/2023 08:33:44 4 3 95 PARMEGIANA CARNE 1,000 79,000 79,000   14/07/2023 08:33:44 4 5 54 AZEITONA PRETA 1,000 23,000 23,000   14/07/2023 08:33:44 4 5 54 AZEITONA PRETA 1,000 23,000 23,000   14/07/2023 08:33:41 5 6 7 99 FELIÃO 1,000 23,000 23,000   14/07/2023 09:29:50 6 7 99 FELIÃO 1,000 15,000 15,000   14/07/2023 09:29:50 6 9 84 PICANHA GRELHADA, ARROZ, FELIÃO E BATATA 1,000 39,000 39,000   14/07/2023 09:29:50 <                                                                                 |                        |                     |        | ESCliv                 | ane filtroc              | O Mesa                | E Irans <u>t</u>  | erir        |                                       |
| Duplo clique sobre o tem para exclui-lo da comanda i   Date e hora Comenda Mesa Item Total o Descrição do produto Und Quantidade Pr. Unitário Total do Item   14/07/2023 08:33:44 4 2 71 X SALADA. PÃO HAMBURGUER, OUELIO E SALADA 1.000 29.000 29.500   14/07/2023 08:33:44 4 2 71 X SALADA. PÃO HAMBURGUER, OUELIO E SALADA 1.000 29.000 29.501   14/07/2023 08:33:44 4 3 95 PARMEGIANA CARNE 1.000 79.000 79.000   14/07/2023 08:33:44 4 5 54 AZEITONA PRETA 1.000 23.000 23.000   14/07/2023 08:33:41 5 6 54 AZEITONA PRETA 1.000 23.000 23.000   14/07/2023 09:29:50 6 7 99 FELIÃO 1.000 15.000 15.000   14/07/2023 09:29:50 6 9 84 PICANHA GRELHADA, ARROZ, FELIÃO E BATATA 1.000 39.000 39.001   14/07/2023 09:29:50 6 10 45 CONIPHA 1.0000 23.000 23.001                                                                                                  |                        | 1                   |        | Locini                 | ipa intros               |                       |                   |             |                                       |
| Data e hora Comanda Mesa Item Produto Descrição do produto Und Quantidade Pr. Unitário Total do Item   14/07/2023 08:33:44 4 1 88 STROGONOFF DE FRANGO, ARROZ E FRITAS 1,000 39,000 39,000   14/07/2023 08:33:44 4 2 71 X SALADA : PÃO HAMBURGUER, QUELIO E SALADA 1,000 20,500 20,500   14/07/2023 08:33:44 4 4 85 FILÉ DE TILÁPIA À PARMEGIANA CARNE 1,000 79,000 79,000   14/07/2023 08:33:44 4 5 54 AZEITONA PRETA 1,000 23,000 23,000   14/07/2023 08:33:41 5 6 54 AZEITONA PRETA 1,000 23,000 23,000   14/07/2023 08:38:11 5 6 54 AZEITONA PRETA 1,000 39,000 39,000   14/07/2023 09:2950 6 7 99 FELIÃO 1,000 39,000 39,000   14/07/2023 09:2950 6 10 45 COXINHA 1,000 39,000 39,000   14/07/2023 09:2951 6 12 54 AZEITONA PRETA                                                                                                    | Duplo clique sobre o i | item para excluí-lo | da con | nanda !                |                          |                       |                   |             |                                       |
| 14/07/2023 08:33:44 4 1 86 STROGONOFF DE FRANGO, ARROZ E FRITAS 1,000 20,500 20,501   14/07/2023 08:33:44 4 2 71 X SALADA : PÃO HAMBURGUER, QUEIJO E SALADA 1,000 20,500 20,501   14/07/2023 08:33:44 4 3 95 PARMEGIANA CARNE 1,000 78,000 79,001   14/07/2023 08:33:44 4 5 54 AZEITONA PRETA 1,000 23,000 23,001   14/07/2023 08:33:44 4 5 54 AZEITONA PRETA 1,000 23,000 23,001   14/07/2023 08:33:41 5 6 54 AZEITONA PRETA 1,000 23,000 23,001   14/07/2023 09:2950 6 7 9 FEIJÃO 1,000 15,000 15,000   14/07/2023 09:2950 6 8 8 CONTRA FILE + CALABRESA +BATATA FRITA 1,000 39,000 39,001   14/07/2023 09:2950 6 10 45 COXINHA 1,000 31,000 31,001   14/07/2023 09:2951 6 11 54 AZEITONA PRETA 1,000 23,000                                                                                                    | Data e hora            | Comanda Mesa        | ltem F | <sup>&gt;</sup> roduto | Descrição do produto     |                       | Und Quantidade Pr | r. Unitário | Total do Item 🔺                       |
| 1 1407/2023 08:33:44 4 1 88 STROGONOFF DE FRANGO, ARROZ E FRITAS 1,000 38,000 39,00   1 407/2023 08:33:44 4 2 71 X SALADA : PÃO HAMBURGUER, OUCLO E SALADA 1,000 20,000 79,00   1 407/2023 08:33:44 4 3 95 PARMEGIANA CARNE 1,000 79,000 79,000   1 407/2023 08:33:44 4 4 85 FILÉ DE TILÁPIA À PARMEGIANA, ARROZ E FRITAS 1,000 34,000 34,000   1 4007/2023 08:33:44 4 5 54 AZEITONA PRETA 1,000 23,000 23,000   1 4007/2023 08:33:11 5 6 5 4 AZEITONA PRETA 1,000 23,000 23,000   1 4007/2023 09:2950 6 7 99 FEIJÃO 1,000 39,000 99,000   1 4/07/2023 09:2950 6 10 45 CONTRA FILE + CALABRESA + BATATA FRITA 1,000 39,000 39,000   1 4/07/2023 09:2950 6 10 45 COXINHA 1,000 23,000 23,000   1 4/07/2023 09:2951 6 12 54 AZEITONA                                                                                                    |                        |                     |        |                        |                          |                       |                   |             |                                       |
| 14/07/2023 06:33:44 4 2 71 X SALADA : PÃO HAMBURGUER, OUEIJO E SALADA 1,000 20.500 20.50   14/07/2023 06:33:44 4 3 95 PARMEGIANA CARNE 1,000 79.000 79.000   14/07/2023 06:33:44 4 4 85 FILE DE TILÁPIA À PARMEGIANA, ARROZ E FRITAS 1,000 23.000 23.000   14/07/2023 08:33:41 5 6 54 AZEITONA PRETA 1,000 23.000 23.000   14/07/2023 09:33:40 4 55 4 AZEITONA PRETA 1,000 23.000 23.000   14/07/2023 09:29:50 6 7 99 FELIÃO 1,000 15.000 15.000   14/07/2023 09:29:50 6 8 62 CONTRA FILE + CALABRESA + BATATA FRITA 1,000 39.000 39.001   14/07/2023 09:29:50 6 10 45 AZEITONA PRETA 1,000 31.000 31.001   14/07/2023 09:29:50 6 10 45 AZEITONA PRETA 1,000 23.000 23.001   14/07/2023 09:29:51 6 12 54 AZEITONA PRETA 1,000                                                                                                    | 14/07/2023 08:33:44    | 4                   | 1      | 88                     | STROGONOFF DE FRANGO     | ), ARROZ E FRITAS     | 1,000             | 39,000      | 39,00                                 |
| 14/07/2023 08:33:44 4 3 95 PARMEGIANA CARNE 1,000 79,000 79,000   14/07/2023 08:33:44 4 4 85 FILE DE TILÁPIA À PARMEGIANA, ARROZ E FRITAS 1,000 34,000 34,000   14/07/2023 08:33:44 4 5 54 AZEITONA PRETA 1,000 23,000 23,000   14/07/2023 08:38:11 5 6 54 AZEITONA PRETA 1,000 15,000 15,000   14/07/2023 09:29:50 6 7 99 FEJÃO 1,000 39,000 99,000   14/07/2023 09:29:50 6 8 62 CONTRA FILE + CALABRESA + BATATA FRITA 1,000 39,000 99,000   14/07/2023 09:29:50 6 10 45 COXINHA 1,000 31,000 31,000   14/07/2023 09:29:51 6 11 54 AZEITONA PRETA 1,000 23,000 23,000   14/07/2023 09:29:51 6 12 54 AZEITONA PRETA 1,000 23,000 23,000   14/07/2023 09:29:51 6 12 54 AZEITONA PRETA 1,000 23,000 2                                                                                                    | 14/07/2023 08:33:44    | 4                   | 2      | 71                     | X SALADA : PÃO HAMBURO   | GUER, QUEIJO E SALADA | 1,000             | 20,500      | 20,50                                 |
| 14/07/2023 08:33:44 4 4 65 FILÉ DE TILÁPIA À PARMEGIANA, ARROZ E FRITAS 1,000 34,000 34,000   14/07/2023 08:33:44 4 5 54 AZEITONA PRETA 1,000 23,000 23,000   14/07/2023 08:36:11 5 6 54 AZEITONA PRETA 1,000 23,000 23,000   14/07/2023 08:29:50 6 7 99 FELJÃO 1,000 99,000 99,000   14/07/2023 09:29:50 6 8 62 CONTRA FILE + CALABRESA +BATATA FRITA 1,000 39,000 99,000   14/07/2023 09:29:50 6 10 45 COXINHA 1,000 31,000 31,000   14/07/2023 09:29:51 6 10 45 COXINHA 1,000 23,000 23,000   14/07/2023 09:29:51 6 12 54 AZEITONA PRETA 1,000 23,000 23,000   14/07/2023 09:29:51 6 12 54 AZEITONA PRETA 1,000 23,000 23,000   14/07/2023 09:29:51 6 12 54 AZEITONA PRETA 1,000 23,000 23,000 <td>14/07/2023 08:33:44</td> <td>4</td> <td>3</td> <td>95</td> <td>PARMEGIANA CARNE</td> <td></td> <td>1,000</td> <td>79,000</td> <td>79,00</td>                | 14/07/2023 08:33:44    | 4                   | 3      | 95                     | PARMEGIANA CARNE         |                       | 1,000             | 79,000      | 79,00                                 |
| 14/07/2023 08:33:44 4 5 54 AZEITONA PRETA 1,000 23,000 23,000   14/07/2023 08:38:11 5 6 54 AZEITONA PRETA 1,000 23,000 23,000   14/07/2023 09:29:50 6 7 99 FELIÃO 1,000 15,000 15,000   14/07/2023 09:29:50 6 7 99 FELIÃO 1,000 99,000 99,000   14/07/2023 09:29:50 6 9 84 PICANHA GRELHADA, ARROZ, FELIÃO E BATATA 1,000 39,000 39,000   14/07/2023 09:29:50 6 10 45 CONTRA FILE COMANA 1,000 31,000 31,000   14/07/2023 09:29:51 6 11 54 AZEITONA PRETA 1,000 23,000 23,000   14/07/2023 09:29:51 6 12 54 AZEITONA PRETA 1,000 23,000 23,000   14/07/2023 09:29:51 6 12 54 AZEITONA PRETA 1,000 23,000 23,000   14/07/2023 09:29:51 6 12 54 AZEITONA PRETA 1,000 23,000 23,000                                                                                                    | 14/07/2023 08:33:44    | 4                   | 4      | 85                     | FILÉ DE TILÁPIA À PARMEG | ANA, ARROZ E FRITAS   | 1,000             | 34,000      | 34,00                                 |
| 14/07/2023 08:38:11 5 6 54 AZEITONA PRETA 1,000 23,000 23,001   14/07/2023 09:29:50 6 7 99 FEIJÃO 1,000 15,000 15,000   14/07/2023 09:29:50 6 8 62 CONTRA FILE + CALABRESA +BATATA FRITA 1,000 99,000 99,000   14/07/2023 09:29:50 6 9 84 PICANHA GRELHADA, ARROZ, FEIJÃO E BATATA 1,000 31,000 31,000   14/07/2023 09:29:51 6 10 45 COXINHA 1,000 23,000 23,000   14/07/2023 09:29:51 6 11 54 AZEITONA PRETA 1,000 23,000 23,000   14/07/2023 09:29:51 6 12 54 AZEITONA PRETA 1,000 23,000 23,000   14/07/2023 09:29:51 6 12 54 AZEITONA PRETA 1,000 23,000 23,000   14/07/2023 09:29:51 6 12 54 AZEITONA PRETA 1,000 23,000 23,000   Vendedor Echar Comanda e Fechar Comanda e Fechar Comanda e Iransportar Sair                                                                                                    | 14/07/2023 08:33:44    | 4                   | 5      | 54                     | AZEITONA PRETA           |                       | 1,000             | 23,000      | 23,00                                 |
| 14/07/2023 09:29:50 6 7 99 FEIJÃO 1,000 15,000 15,000   14/07/2023 09:29:50 6 8 62 CONTRA FILE + CALABRESA + BATATA FRITA 1,000 99,000 99,000   14/07/2023 09:29:50 6 9 84 PICANHA GRELHADA, ARROZ, FEIJÃO E BATATA 1,000 39,000 39,000   14/07/2023 09:29:50 6 10 45 COXINHA 1,000 31,000 31,000   14/07/2023 09:29:51 6 11 54 AZEITONA PRETA 1,000 23,000 23,000   14/07/2023 09:29:51 6 12 54 AZEITONA PRETA 1,000 23,000 23,000   14/07/2023 09:29:51 6 12 54 AZEITONA PRETA 1,000 23,000 23,000   14/07/2023 09:29:51 6 12 54 AZEITONA PRETA 1,000 23,000 23,000   Vendedor   Vendedor   OPERADOR DE CAIXA Ecchar Comanda e Ecchar Comanda e Ecchar Comanda e Echar Comanda e Ecchar Comanda e                                                                                                    | 14/07/2023 08:38:11    | 5                   | 6      | 54                     | AZEITONA PRETA           |                       | 1,000             | 23,000      | 23,00                                 |
| 14/07/2023 09:29:50 6 8 62 CONTRA FILE + CALABRESA +BATATA FRITA 1,000 99,000 99,001   14/07/2023 09:29:50 6 9 84 PICANHA GRELHADA, ARROZ, FEIJÃO E BATATA 1,000 39,000 39,001   14/07/2023 09:29:50 6 10 45 COXINHA 1,000 31,000 31,000   14/07/2023 09:29:51 6 11 54 AZEITONA PRETA 1,000 23,000 23,000   14/07/2023 09:29:51 6 12 54 AZEITONA PRETA 1,000 23,000 23,000   14/07/2023 09:29:51 6 12 54 AZEITONA PRETA 1,000 23,000 23,000   14/07/2023 09:29:51 6 12 54 AZEITONA PRETA 1,000 23,000 23,000   14/07/2023 09:29:51 6 12 54 AZEITONA PRETA 1,000 23,000 23,000   14/07/2023 09:29:51 6 12 54 AZEITONA PRETA 1,000 23,000 23,000   Vendedor Epichar Comanda e Epichar Comanda e Epichar Comanda e Epichar Comanda e                                                                                                    | 14/07/2023 09:29:50    | 6                   | 7      | 99                     | FEIJÃO                   |                       | 1,000             | 15,000      | 15,00                                 |
| 14/07/2023 09:29:50 6 9 84 PICANHA GRELHADA, ARROZ, FEIJÃO E BATATA 1,000 39,000 39,00   14/07/2023 09:29:50 6 10 45 COXINHA 1,000 31,000 31,000   14/07/2023 09:29:51 6 11 54 AZEITONA PRETA 1,000 23,000 23,000   14/07/2023 09:29:51 6 12 54 AZEITONA PRETA 1,000 23,000 23,000   14/07/2023 09:29:51 6 12 54 AZEITONA PRETA 1,000 23,000 23,000   14/07/2023 09:29:51 6 12 54 AZEITONA PRETA 1,000 23,000 23,000   Vendedor   Vendedor   OPERADOR DE CAIXA                                                                                                    | 14/07/2023 09:29:50    | 6                   | 8      | 62                     | CONTRA FILE + CALABRES   | A +BATATA FRITA       | 1,000             | 99,000      | 99,00                                 |
| 14/07/2023 09:29:50 6 10 45 COXINHA 1,000 31,000 31,000 31,000 31,000 23,000 23,000                                                                                                    | 14/07/2023 09:29:50    | 6                   | 9      | 84                     | PICANHA GRELHADA, ARF    | ROZ, FEIJÃO E BATATA  | 1,000             | 39,000      | 39,00                                 |
| 14/07/2023 09:29:51 6 11 54 AZEITONA PRETA 1,000 23,000 23,00   14/07/2023 09:29:51 6 12 54 AZEITONA PRETA 1,000 23,000 23,00   14/07/2023 09:29:51 6 12 54 AZEITONA PRETA 1,000 23,000 23,000   14/07/2023 09:29:51 6 12 54 AZEITONA PRETA 1,000 23,000 23,000   14/07/2023 09:29:51 6 12 54 AZEITONA PRETA 1,000 23,000 23,000   14/07/2023 09:29:51 6 12 54 AZEITONA PRETA 1,000 23,000 23,000   14/07/2023 09:29:51 6 12 54 AZEITONA PRETA 1,000 23,000 23,000   14/07/2023 09:29:51 6 12 54 AZEITONA PRETA 1,000 23,000 23,000   14/07/2023 09:29:51 6 12 54 AZEITONA PRETA 1,000 23,000 23,000   12 54 AZEITONA PRETA 12 54 44.8 , 500 1000 1000   Vendedor <td>14/07/2023 09:29:50</td> <td>6</td> <td>10</td> <td>45</td> <td>COXINHA</td> <td></td> <td>1,000</td> <td>31,000</td> <td>31,00</td>                                                        | 14/07/2023 09:29:50    | 6                   | 10     | 45                     | COXINHA                  |                       | 1,000             | 31,000      | 31,00                                 |
| 14/07/2023 09:29:51 6 12 54 AZEITONA PRETA 1,000 23,000 23,00   14/07/2023 09:29:51 6 12 54 AZEITONA PRETA 1,000 23,000 23,000 23,000   14/07/2023 09:29:51 6 12 54 AZEITONA PRETA 1,000 23,000 23,000 23,000 23,000 23,000 23,000 23,000 23,000 23,000 23,000 23,000 23,000 23,000 23,000 23,000 23,000 23,000 23,000 23,000 23,000 23,000 23,000 23,000 23,000 23,000 23,000 23,000 23,000 23,000 23,000 23,000 23,000 23,000 23,000 23,000 23,000 23,000 23,000 24,000 24,000 24,400 24,400 24,400 24,400 24,400 24,400 24,400 24,400 24,400 24,400 24,400 24,400 24,400 24,400 24,400 24,400 24,400 24,400 24,400 24,400 24,400 24,400 24,400 24,400 24,400 24,400 <td< td=""><td>14/07/2023 09:29:51</td><td>6</td><td>11</td><td>54</td><td>AZEITONA PRETA</td><td></td><td>1,000</td><td>23,000</td><td>23,00</td></td<>                                   | 14/07/2023 09:29:51    | 6                   | 11     | 54                     | AZEITONA PRETA           |                       | 1,000             | 23,000      | 23,00                                 |
| Vendedor<br>OPERADOR DE CAIXA                                                                                                    | 14/07/2023 09:29:51    | 6                   | 12     | 54                     | AZEITONA PRETA           |                       | 1,000             | 23,000      | 23,00                                 |
| Vendedor<br>OPERADOR DE CAIXA                                                                                                    | <b>—</b>               |                     |        |                        |                          |                       |                   |             |                                       |
| Vendedor<br>OPERADOR DE CAIXA                                                                                                    |                        |                     |        |                        |                          |                       |                   |             |                                       |
| Vendedor<br>OPERADOR DE CAIXA                                                                                                    |                        |                     |        |                        |                          |                       |                   |             |                                       |
| Vendedor<br>OPERADOR DE CAIXA                                                                                                    |                        |                     |        |                        |                          |                       |                   |             |                                       |
| Vendedor<br>OPERADOR DE CAIXA                                                                                                    |                        |                     |        |                        |                          |                       |                   |             |                                       |
| Vendedor<br>OPERADOR DE CAIXA                                                                                                    |                        |                     |        |                        |                          |                       |                   |             |                                       |
| Vendedor<br>OPERADOR DE CAIXA                                                                                                    |                        |                     |        |                        |                          |                       |                   |             |                                       |
| Vendedor<br>OPERADOR DE CAIXA                                                                                                    |                        |                     |        |                        |                          |                       |                   |             |                                       |
| Vendedor<br>OPERADOR DE CAIXA                                                                                                    |                        |                     |        |                        |                          |                       |                   |             |                                       |
| Vendedor<br>OPERADOR DE CAIXA                                                                                                    | -                      |                     |        |                        |                          |                       |                   |             | 448,50                                |
| Vendedor Image: Sechar Comanda e Image: Sechar Comanda e Image: Sechar Comanda e   OPERADOR DE CAIXA Image: Sechar Comanda e Image: Sechar Comanda e Image: Sechar Comanda e                                                                                                    |                        |                     |        |                        |                          |                       |                   |             | · · · · · · · · · · · · · · · · · · · |
| OPERADOR DE CAIXA                                                                                                    | └ Vendedor             |                     |        |                        | Eachar Comand            | D D Fachar Comanda    |                   |             | -                                     |
|                                                                                                    | OPERADOR DE CAI        | XA                  |        |                        | Imprimir                 | Imprimir (Agrupar     | 🛉 📄 🕒 🕞           | ar          | 🚽 <u>S</u> air                        |

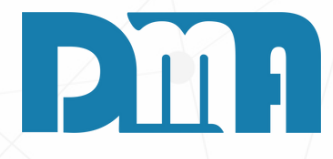

- 1. Na tela de venda rapida, pressionando a tecla "i" abrirá as comandas e todos os itens abertos, com código do produto, número de comanda e mesa, e todas as informações necessárias
- 2. por aqui poderemos fechar a comanda e imprimir, onde sairá todos os itens e o horário em que saiu unidade por unidade, ou agrupada que mostra apenas as quantidades dos produtos totais, podendo assim o garçom levar para o cliente que ele possa conferir e efetuar o pagamento.
- 3. E após isso podemos transportar a comanda filtrada, ou podemos até fazer isso sem entrar nessa tela, digitando o número da comanda na tela de venda rapida e pressionando o "i" ele já joga tudo que tem na comanda para finalizar a venda.

|           |                                        |                    |                 |                |                         |                                 |                      |         |                            | ×                        |
|-----------|----------------------------------------|--------------------|-----------------|----------------|-------------------------|---------------------------------|----------------------|---------|----------------------------|--------------------------|
| Código do | Produto<br>Prod. sem cód. informe ZERO | Descrição do Produ | to              |                |                         |                                 |                      |         |                            |                          |
|           |                                        | PRODUTO            | DE T            | EST            | E                       |                                 |                      |         |                            | Esc                      |
| *         | 1 0000                                 | D                  | а —<br>П        | υ              |                         | 2 0000                          | 7                    | 7       |                            | 2.00                     |
| Quantida  | <sub>ide</sub> 1,0000                  | Unidade <b>P</b>   | C x             | Va<br>Unitá    | lor<br>rio R <b>\$</b>  | 2,0000                          | =                    | do item | R <b>\$</b>                | 2,00                     |
| Produto   | Descrição do Produto                   |                    |                 | Unidade        | Quantidade              | Pr. Unitário                    | Total do item        |         | % -                        | 0.00                     |
| 00000     | 1 PRODUTO DE TES                       | ΓE                 |                 | PC             | 1,0000                  | 2,0000                          | 2,00                 |         | Desconto R\$               | 0,00                     |
| 00018     | 0 PRODUTO DE TES                       | TE VENDA PAR       | A BALZ          | KG             | 0,2596                  | 14,2500                         | 3,70                 |         | %+                         | 0.00                     |
| 00000     | 2 PRODUTO DE TES                       | FE VENDA           |                 | PC             | 1,0000                  | 14,2500                         | 14,25                |         | Acrescimo R\$              | 0,00                     |
| 00000     | 3 PRODUTO DE TES                       | TE TRANSFERE       | NCIA            | PC             | 1,0000                  | 10,0000                         | 10,00                |         | Total do                   | Cupom R\$                |
| 00000     | 2 PRODUTO DE TES                       | TE VENDA           |                 | PC             | 0,2596                  | 14,2500                         | 3,70                 |         | 7.                         | 3,60                     |
| 00000     | 2 PRODUTO DE TES                       | TE VENDA           |                 | PC             | 0,2596                  | 14,2500                         | 3,70                 |         | F1                         | 0.00                     |
| 00000     | 2 PRODUTO DE TES                       | FE VENDA           |                 | PC             | 1,0000                  | 14,2500                         | 14,25                |         | Dinheiro                   | 0,00                     |
| 00000     | 3 PRODUTO DE TES                       | TE TRANSFERE       | NCIA            | PC             | 2,0000                  | 10.0000                         | 20.00                |         | F2<br>Cheque               | 0,00                     |
| 00000     | 1 PRODUTO DE TES                       | <br>PE             |                 | PC             | 1,0000                  | 2,0000                          | 2,00                 |         | F3                         | 0,00                     |
|           |                                        |                    |                 |                | _,                      | _,                              | _,                   |         |                            | 0.00                     |
|           |                                        |                    |                 |                |                         |                                 |                      |         | Conta Corrente             | 0,00                     |
|           |                                        |                    |                 |                |                         |                                 |                      |         | F5<br>Mala                 | 0,00                     |
|           |                                        |                    |                 |                |                         |                                 |                      | •       |                            | <b>7</b> 2 (0            |
| Alt + O   | Observação do Produto                  |                    |                 |                | Para E                  | XCLUIR : Duplo click            | sobre o ítem         |         | FALTA                      | /3,60                    |
|           |                                        |                    |                 |                |                         |                                 |                      |         | Uperador 1 D               | UPERAD. GERENTE (SENHA   |
| C CPE (   | do Cliente                             | N Cliente          |                 |                |                         |                                 | Alt+T - Taxa Entrega | 1       | Alt+PProfissional          | OF ENADE GENERIE (SENILA |
|           |                                        | 1                  | CON             | SUM            | IDOR                    |                                 |                      |         | <u>Tecle "H" para visu</u> | ualizar as funções       |
|           |                                        | LIMPF              | RECIBO: \\127.0 | 0.0.1\testegav | eta   CAIXA   DATA CAIX | :<br>A: 17/07/2023   F12 Calcul | adora                |         | BOM                        |                          |
|           |                                        |                    |                 | _              |                         |                                 |                      |         |                            |                          |

1. Apos abrir a tela de comanda ou ja transferir diretamente os itens pra cá, vai ser onde iremos finalizar com a forma de pagamento do cliente ou até poderemos adicionar mais itens que ele queira do caixa e após isso finalizar, ou até mesmo remover itens que estejam errados ou que foram colocados por acaso, assim terminando o processo do uso da comanda.

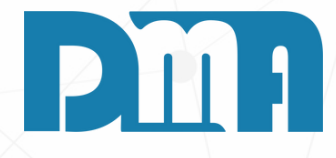

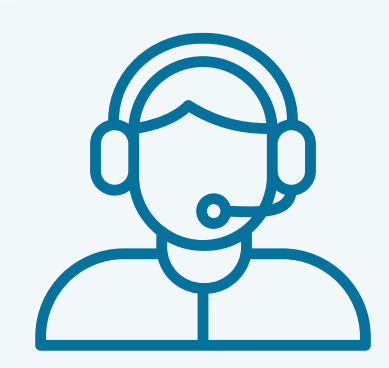

Prezado(a) usuário(a),

Espero que o manual fornecido tenha sido útil para esclarecer suas dúvidas e auxiliá-lo(a) no uso do sistema. Caso ainda existam questões pendentes ou se surgirem novas dúvidas, não hesite em entrar em contato conosco.

Nossa equipe de suporte está pronta para ajudá-lo(a) e fornecer o suporte necessário para garantir que você obtenha o máximo do sistema CGF Vendas. Estamos à disposição para esclarecer qualquer dúvida adicional, fornecer orientações ou oferecer assistência técnica. Não hesite em nos contatar por meio dos canais disponíveis, como telefone, e-mail ou chat. Estamos comprometidos em fornecer um excelente atendimento e em ajudá-lo(a) a aproveitar todas as funcionalidades do sistema.

Agradecemos sua confiança em nosso suporte e esperamos poder ajudá-lo(a) novamente.

Atenciosamente, Equipe de Suporte CGF.

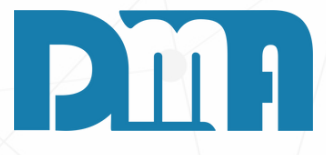